## **E-Bidding instructions for Vendors**

E-Bidding is a way for vendors who are registered with the Illinois Procurement Bulletin for Public Institutions of Higher Education (IPB/HE), to electronically upload procurement documents for notices they want to submit an online proposal.

In order to use E-Bidding a vendor must:

- Be registered with the Illinois Procurement Bulletin/Public Institutions of Higher Education.
- Be registered and in good standing with the <u>Illinois Procurement Gateway</u> (IPG). Once registered you will receive an IPG number, which you will need when you register for E-Bidding with the IPB/HE.
  - In response to COVID-19, the Chief Procurement Office is allowing <u>for ALL</u> Vendors to respond via electronic bidding. However, you <u>MUST</u> register with the IPG. Upon registration, you will receive a System Vendor Number. You will use this number to register for electronic bidding on the Illinois Procurement Bulletin of Higher Education.
  - ALL Vendors registering for electronic bidding on the Illinois Procurement Bulletin of Higher Education will use their System Vendor Number to register for electronic bidding.

Once you have registered with IPB/HE and have your System Vendor number, you can now register for E-Bidding.

1. Go to the <u>Home page for IPB/HE</u>. Once there login to the IPB/HE website in the upper right hand corner where it says My Bulletin

| MY BULLETIN                                                                                                    |  |
|----------------------------------------------------------------------------------------------------|--|
| E-mail:                                                                                                    |  |
| Password: Logon                                                                                                    |  |
| Forgot your password?                                                                                                    |  |
| Not registered? <u>Register me now</u><br>to receive these free services!<br>• Document Downloads • E-mail Notifications |  |
|                                                                                                    |  |

2. Once logged in you should see your vendor information along with 4 different tabs. Select the E-bidding tab.

| Test Vendor<br>U of I<br>cpotestvendor@gmail.com<br>Phone: (217) 333-3596 |               |
|---------------------------------------------------------------------------|---------------|
| Solicitations & Awards                                                    |               |
| Search Browse Update My Info E-                                           | bidding Notic |
| Enter keyword or procurement number:<br>Search                            | Search Tips   |

3. Enter your System Vendor Number. This will be the only time you will need to enter your System Vendor number. Once you are registered for E-bidding, your System Vendor number will be tied to your Bulletin login.

| Search Browse Update My Info E-bidding Notice of Potential Opportunity   E                                                                                                    |  |
|----------------------------------------------------------------------------------------------------|--|
| E-Bidding Registration                                                                                                    |  |
| *IPG (Illinois Procurement Gateway) Number:<br>Please enter your organization's full IPG number; if you do not have an IPG number please register at <u>https://www.bidbuy.illinois.gov/bso/</u><br>Search |  |

## Finding Opportunities that are available for E-bidding.

 Not all posted procurements will have E-bidding functionality associated with it. It is at the discretion of the buyer associated with the procurement to determine if they want to use E-bidding. You will know if a procurement uses E-bidding if you see the following on the notice preview:

| Public Higher Education Bulletin                                                                         |                | To obtain documents, log on:<br>E-mail:<br>Password:<br>Common to    |
|----------------------------------------------------------------------------------------------------|----------------|----------------------------------------------------------------------|
| Test Institution<br>Invitation for Bid: New Year's Prosperity<br>First published Monday, January 7, 2019 | Bid #testebid1 | Not registered? Register me now<br>Please Login to access E-Bidding. |
| Sealed bids will be accepted below until 1:00 PM, Tuesday January 22, 2019:                              |                | No documents are available.                                          |
| At the following address: via Electronic Bidding<br>123 Rosey Lane<br>Suite 517<br>Pleasant, KS 12345    |                | Get Adobe<br>Reader Free AutoCAD® Viewers                            |

٦

2. Once logged in you will be provided a link to submit your E-bid

| Public Higher Education Bulletin                                                                                                    |                |                                                                                        |
|----------------------------------------------------------------------------------------------------|----------------|----------------------------------------------------------------------------------------|
| Test Institution<br>Invitation for Bid: New Year's Prosperity<br>First published Monday, January 7, 2019<br>Sealed bids will be accepted below until 1:00 PM, Tuesday January 22, 2019:<br>At the following address: via Electronic Bidding | Bid #testebid1 | Submit E-Bid   No documents are available.   Get Adobe: Seader   Free AutoCADS Viewers |
| 123 Rosey Lane<br>Suite 517<br>Pleasant, KS 12345<br>here is to a great new year!                                                                                                    |                |                                                                                        |

3. Upon clicking the link, a new window will open that will give you the opportunity to E-bid by uploading the requested documents. You can upload either PDF, Word or Excel type documents.

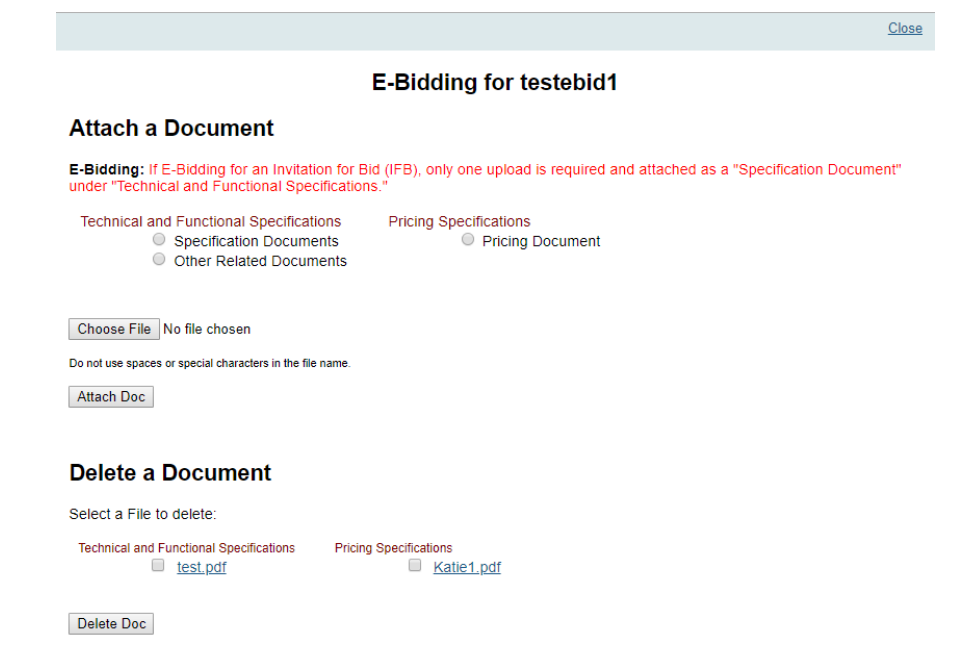

4. Once you have uploaded a document for E-bidding, the procurement notice will then appear on your E-bidding tab on your My Bulletin Home Page, under the "My E-Bidding in Progress" heading. By clicking on the link associated with your E-bidding procurement you can delete or upload documents up until the opening date and time of the procurement. All documents uploads must be completed by the opening time of the procurement. Any documents not fully uploaded by the time the procurement opens will be rejected.

| HIHIOIS FTOCUTEINEIN DUITEINI<br>Public Institutions of Higher Education                                                                                                    |                                                                 |                                                                                        |                                                                                                    |                                                    |                            |
|----------------------------------------------------------------------------------------------------|-----------------------------------------------------------------|----------------------------------------------------------------------------------------|----------------------------------------------------------------------------------------------------|----------------------------------------------------|----------------------------|
|                                                                                                    |                                                                 | My Bulletin   About the Public H<br>Doing Business with Universities   Pro<br>CPO Publ | gher Education Bulletin   Publication Schedule   Partic<br>icurement Rules   Forms for Vendors   Business Enter<br>Ic Information Notices   Higher Education Bid Limits | cipating Campuses  <br>rprise Program.(MAFBE)      |                            |
| VENDOR ALERTS                                                                                                    |                                                                 |                                                                                        |                                                                                                    |                                                    |                            |
| Secretary of State published<br>Test Vendor<br>U of I<br>cotest vendor@gmail.com<br>Phone: (217) 333-3595<br>Solicitations & Awards<br>Search Browse U<br>E-Bidding Worklist | here. You can find them in the "Search" t                       | ab by searching for the Comptroller using "I                                           | Comptroller" and by searching for the Secr<br>al Property Purchases   Joint/Cooperative Purchases                                                                       | retary of State using "ISOS" or "Secretary of Stat | er.                        |
| My E-Bidding In Progress                                                                                                    |                                                                 |                                                                                        |                                                                                                    |                                                    |                            |
| Procure #<br>testebid1<br>testebidrfp1                                                                                                    | Description<br>New Year's Prosperity<br>Resolution Success Plan | Section                                                                                | Opening Date<br>01/22/19<br>01/23/19                                                                                                    | <b>Opening Time</b><br>1:00PM<br>1:00PM            |                            |
| My E-Bidding Requesting Further Inf                                                                                                    | ormation                                                        |                                                                                        |                                                                                                    |                                                    |                            |
|                                                                                                    |                                                                 | 0                                                                                      | Due Date/Time                                                                                                    | Type                                               | Clarification/BAEO Pequest |

5. If during the procurement process the buyer requests additional clarification or a Best and Final Offer (BAFO), you will receive an email asking you to upload the requested information. You will have a new link appear in the "My E-Bidding Requesting Further Information" Section of your home page. By clicking on the link of the procurement number you can upload a document providing the requested information.

| llinois Procurement E<br>ublic Institutions of Higher Edu                                                                                | 3ulletin<br><sub>scation</sub>                                  |                                                                                       |                                                                                                    |                                               |                                                      |
|----------------------------------------------------------------------------------------------------|-----------------------------------------------------------------|---------------------------------------------------------------------------------------|----------------------------------------------------------------------------------------------------|-----------------------------------------------|------------------------------------------------------|
|                                                                                                    |                                                                 | My. Bulletin   About the Public H<br>Doing Business with Universities   Pr<br>CPO Put | igher Education Bulletin   Publication Schedule   Partici<br>ocurement Rules   Forms for Vendors   Business Enterp<br>Ilic Information Notices   Higher Education Bid Limits | vating Campuses  <br>rise Program (MAFBE)     |                                                      |
| VENDOR ALEF                                                                                                    | RTS                                                             |                                                                                       |                                                                                                    |                                               |                                                      |
| Secretary of State<br>Test Vendor<br>U of I<br>cpotestvendor@gmail.cc<br>Phone: (217) 333-3596<br>Solicitations & Awards<br>Search Brows | published here. You can find them in the "Search" tab t<br>om   | v searching for the Comptroller using "I<br>Notice of Potential Opportunity   B       | Comp <sup>+</sup> or "Comptroller" and by searching for the Secret                                                                                                    | ary of State using TISOS" or "Secretary of St | late".                                               |
| E-Bidding Wor                                                                                                    | klist                                                           |                                                                                       |                                                                                                    |                                               |                                                      |
| Procure #<br>testebid1<br>testebid1                                                                                                    | Description<br>New Year's Prosperity<br>Resolution Success Plan | Section                                                                               | Opening Date<br>01/22/19<br>01/23/19                                                                                                    | Opening Time<br>1:00PM<br>1:00PM              |                                                      |
| My E-Bidding Requesting F                                                                                                    | Further Information                                             |                                                                                       |                                                                                                    |                                               |                                                      |
| Procure #<br>testebid2<br>testebid2                                                                                                    | Description<br>New Year's Cards<br>New Year's Cards             | Section                                                                               | Due Date/Time<br>1/12/2019 5:00 PM<br>1/14/2019 5:00 PM                                                                                                    | Type<br>Clarification<br>Clarification        | Clarification/BAFO Request<br>Katie1.pdf<br>test.pdf |
|                                                                                                    |                                                                 | Contact Us   Copyright #                                                              | Chief Procurement Officer for Public Institutions of Higher Education                                                                                                    | 1                                             |                                                      |